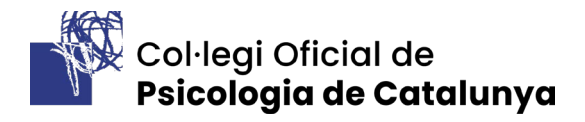

## COM CREAR UN PERFIL D'ESTUDIANT

Per a registrar-se com a estudiants, cal entrar a la <u>pàgina web del COPC</u> i seguir els següents pasos:

1. Crear- se un perfil d'usuari al web. Per accedir-hi al formulari cal entrar en aquest enllaç.

També pots accedir a l'espai de creació del perfil seguint aquesta ruta en el menú superior de la pàgina -> Forma'n part -> Usuari/ària no col·legiat -> **Registra't**.

Entrant aquí arribarem a aquest formulari:

| més els camps marcats amb (*) són obligatoris |
|-----------------------------------------------|
| La teva adreça electrònica (*)                |
| Confirmació d'adreça electrònica (*)          |
| Nom i cognoms (*)                             |
| Ej. John Doe                                  |
| DNI/NIE/PASSAPORT (*)                         |
| Género 🗸                                      |
| Calle                                         |
| Detalles dirección                            |
| Población                                     |
| Código postal                                 |
| País                                          |
| España 💙                                      |
| Provincia                                     |
| Barcelona 🗸                                   |
| Móvil*                                        |
| Teléfono fijo                                 |
|                                               |

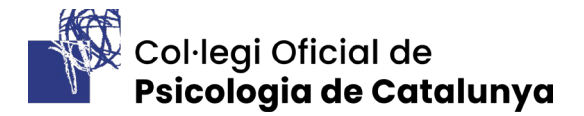

1

## \*IMPORTANT: a l'apartat Perfil, els estudiants del grau de psicologia han de marcar:

|   | Perfil                                           |   |
|---|--------------------------------------------------|---|
|   | No psicòleg/òloga                                | ~ |
| - | Psicòleg/òloga                                   |   |
|   | No psicòleg/òloga                                |   |
|   | Col·legiat/ada d'un altre col·legi de psicologia |   |
|   | Col·legiat/ada d'un altre col·legi NO Psicologia |   |

Totes les persones que no es trobin a l'opció anterior (cursant la titulació de psicologia), han de triar entre les altres tres opcions.

2. Un cop emplenat el formulari amb, com a mínim, els camps que marca com a obligatoris

hem de crear el perfil d'estudiant. Per accedir-hi cal entrar en aquest enllac.

També pots accedir a l'espai de creació del perfil seguint aquesta ruta en el menú superior de la pàgina -> Forma'n part -> Usuari/ària no col·legiat -> **Estudiant**.

3. Veurem que per crear el perfil d'estudiant, ens demanarà les dades d'accés que hem obtingut en el pas anterior:

| EI COPC            | Delegaciones | Secciones       | Forma parte | Servicios     | Para la ciudadanía | Contacto |
|--------------------|--------------|-----------------|-------------|---------------|--------------------|----------|
|                    | Corre        | o electrónic    | 0           |               |                    |          |
| Correo electrónico |              |                 |             |               |                    |          |
|                    | Co           | ntraseña        |             |               |                    |          |
|                    |              | Iniciar sesión  |             |               |                    |          |
|                    | ¿No tie      | nes una cuenta? | Restable    | er contraseña |                    |          |

4. Entrant amb les dades d'accés creades al pas anterior, ens trobarem amb el formulari específic del perfil d'estudiants, on s'ha d'especificar la universitat on s'estudia i el curs.

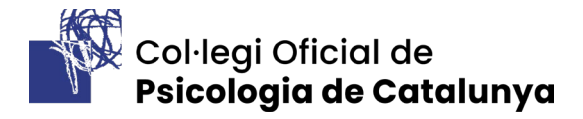

| Si quieres recibir información de los servicios que<br>intereses profesionales en psicología, date de alta | el COPC pone a disposición po<br>como estudiante en la web d | or los y las más jóvenes de<br>el COPC rellenando el sigui | la profesión o cu<br>iente formulario | ualquier información sobre tus |   |  |
|----------------------------------------------------------------------------------------------------|--------------------------------------------------------------|------------------------------------------------------------|---------------------------------------|--------------------------------|---|--|
| Recibirás nuestro boletín trimestral con informació<br>persona precolegiada.                               | in de actualidad sobre la prof                               | esión y te enterarás de tod                                | las las ventajas c                    | que puedes tener como futura   |   |  |
|                                                                                                    |                                                              |                                                            |                                       |                                |   |  |
| Dirección*                                                                                                 | Detalles dirección                                           |                                                            |                                       |                                |   |  |
| Carrer de Rocafort, 129                                                                                    | Detalles dirección                                           |                                                            |                                       |                                |   |  |
| Población*                                                                                                 |                                                              |                                                            |                                       | Código postal*                 |   |  |
| Barcelona                                                                                                  |                                                              |                                                            |                                       | 08015                          |   |  |
| País*                                                                                                    |                                                              | Província*                                                 |                                       |                                |   |  |
| España                                                                                                    | ~                                                            | Barcelona                                                  |                                       |                                | ~ |  |
| Teléfono fijo                                                                                              | Teléfono móvil*                                              |                                                            | Correo electr                         | rónico*                        |   |  |
| Teléfono Fijo                                                                                              |                                                              |                                                            | ocupacio@copc.cat                     |                                |   |  |
| DNI/NIE/Pasaporte                                                                                          |                                                              | País de nacimiento                                         |                                       |                                |   |  |
|                                                                                                    | 25/04/2001                                                   |                                                            | España                                |                                | ~ |  |
| Universidad*                                                                                               |                                                              | Curso                                                      |                                       |                                |   |  |
| ES - Universitat de Barcelona (UB)                                                                         | х т                                                          | Segon                                                      |                                       |                                | ~ |  |
| 🖌 La persona sol·licitant es fa responsable de la veracit                                                  | at de les dades manifestades i                               | de l'autenticitat de la docu                               | imentació lliurad                     | la.                            |   |  |
| He llegit i accepto la política de privacitat i l'avís lega                                                | il                                                           |                                                            |                                       |                                |   |  |

(per marcar aquesta casella és necessari llegir ambdós documents)

La persona solicitante se hace responsable de la veracidad de los datos manifestados y de la autenticidad de la cocumentación entregada.

## Resum dels passos:

- 1. Accedeix a la <u>pàgina web</u> del COPC
- 2. Crea un usuari web
- 3. Crea un perfil d'estudiant